# UAB – University Net Pay Calculator Guide

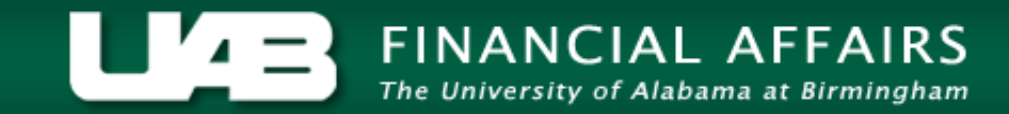

## **UAB Net Pay Calculator**

Is an interactive tool which allows employees to enter and select employee-specific information and determine the net pay amount for a specific payment.

**Disclaimer:** The net pay calculator is intended as a planning tool and the amounts may vary slightly from the actual pay distribution

# Step One

## Existing Employee/Trainee

- Using your last pay slip (available through Oracle Self Service Applications), enter the details as they appear on the pay slip into the calculator.
- Confirm the net pay amount reported on the calculator is approximately the same as the net pay amount reported on your pay slip.
- Enter anticipated changes and the calculator will update the new "approximate" net pay amount.

# Step One

## New Employee/Trainee

- Enter your monthly/biweekly gross pay amount based on your letter of offer or award letter.
- Proceed to complete each screen making the desired selections. The calculator will display your "approximate" net pay amount.

## Go to: - www.uab.edu/payroll

|                         | IANCIAL AFFAIRS<br>niversity of Alabama at Birmingham                                                                         |
|-------------------------|----------------------------------------------------------------------------------------------------|
|                         | Search Financial Affairs UAB Home UAB Directory UAB Calendars                                                                 |
|                         | Payroll Services         / Payroll Services Overview           Staff         Contact Us           Welcome To Payroll Services |
| Accounting Services     | Public Hours:<br>Monday - Friday 9:00 am to 3:00 pm<br>Biweekly Pay Date: 8:00 am to 5:00 pm                                  |
| Accounts Payable        | Self Service Stations: Monday - Friday 8:00 am to 5:00 pm                                                                     |
| Budget Administration   | Payroll Services is closed from 8:00 am to 9:00 am and from 3:00 pm to 5:00 pm for payroll processing.                        |
| Controller              | To assist our different customers, Payroll Services is divided into two areas:                                                |
| Cost and Space Analysis |                                                                                                    |
| Equipment Accounting    | Payroll Customer Service     Oracle Self Service Assistance                                                                   |
| General Accounting      | o Payslip Information                                                                                                    |
| Grants and Contracts    | o Other Imputed Earnings                                                                                                    |
| Accounting              | o Tax Information                                                                                                    |
| Payroll Services        | <ul> <li>Employee Salary Verification</li> <li>Third Party Agencies (Involuntary Deductions)</li> </ul>                       |
| Procurement             | <ul> <li>Out of State Employees</li> </ul>                                                                                    |
| Student Accounting      | o Other Deductions                                                                                                    |

## **Start Your Calculations**

UAB Payroll Calculator - Start Your Calculations

|                                     |            |      | 0 |  |
|-------------------------------------|------------|------|---|--|
| Enter amount of any Trainee* Awards | <b>3</b> . | 0.00 |   |  |
| Enter excess Insurance (if known).  |            | 0.00 |   |  |
| Enter Other Imputed Earnings        |            | 3.25 | 2 |  |
| Pay Frequency:                      |            |      |   |  |
| Bi-Weekly                           |            |      |   |  |
| Monthly                             |            |      |   |  |
| Supplemental                        |            |      |   |  |

1. Enter the total pay earnings from your printed UAB pay slip or your expected gross earnings

Enter any excess
 Insurance amount or
 Other Imputed
 Earnings (if known)

# **UAB** Pay Slip

### **Total Pay Earnings**

| Hours and Earnings   |                |           |
|----------------------|----------------|-----------|
| Description          | Current Amount | YTD Hours |
| Holiday-WK1          | 0.00           | 24.00     |
| Work A-WK1           | 688.69         | 616.84    |
| Sick-WK1             | 0.00           | 51.69     |
| Vacation-WK1         | 0.00           | 30.36     |
| Holiday-WK2          | 0.00           | 16.00     |
| Pers Holiday-WK2     | 0.00           | 8.00      |
| Sick-WK2             | 0.00           | 40.64     |
| Vacation-WK2         | 0.00           | 54.23     |
| Work A-WK2           | 681.79         | 584.78    |
| Wk (A) Other-WK2     | 0.00           | 10.50     |
| OTP-WK1              | 7.75           | 28.12     |
| Wk (A) OTP Other-WK1 | 0.00           |           |
| OTP-WK2              | 4.30           | 22.58     |
| **Excess Ins         | 3.25           |           |

### **Excess Insurance**

| Hours and Earnings   |                |           |
|----------------------|----------------|-----------|
| Description          | Current Amount | YTD Hours |
| Holiday-WK1          | 0.00           | 24.00     |
| Work A-WK1           | 688.69         | 616.84    |
| Sick-WK1             | 0.00           | 51.69     |
| Vacation-WK1         | 0.00           | 30.36     |
| Holiday-WK2          | 0.00           | 16.00     |
| Pers Holiday-WK2     | 0.00           | 8.00      |
| Sick-WK2             | 0.00           | 40.64     |
| Vacation-WK2         | 0.00           | 54.23     |
| Work A-WK2           | 681.79         | 584.78    |
| Wk (A) Other-WK2     | 0.00           | 10.50     |
| OTP-WK1              | 7.75           | 28.12     |
| Wk (A) OTP Other-WK1 | 0.00           | 3.80      |
| OTP-WK2              | 4.30           | 22.58     |
| **Excess Ins         | 3.25           |           |

Add <u>all</u> WK1 and WK2 earnings to determine Total Pay Earnings

Excess Insurance Amount

## **Start Your Calculations**

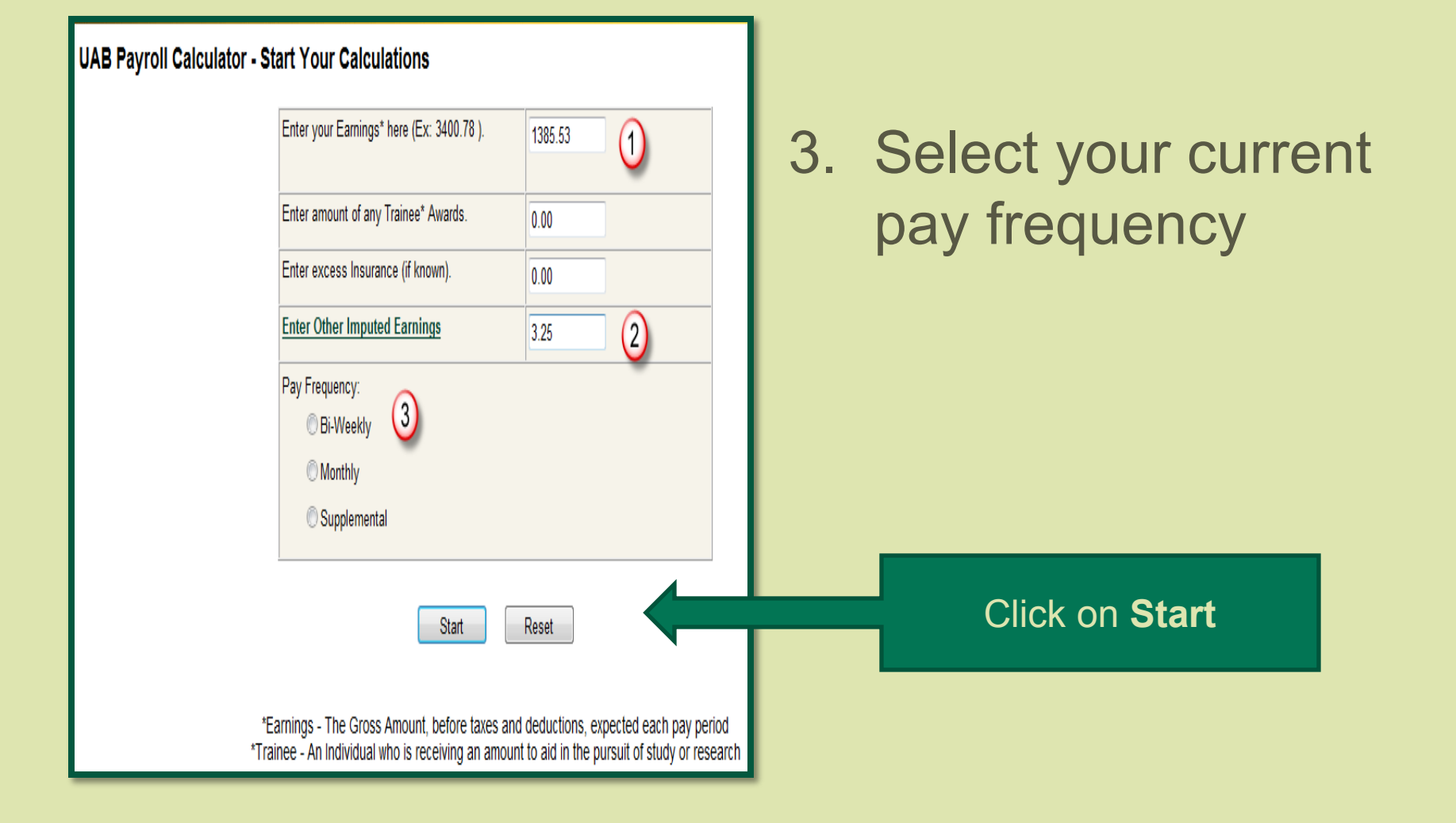

# Next select your *current* Health Plan options as reported on your printed pay slip

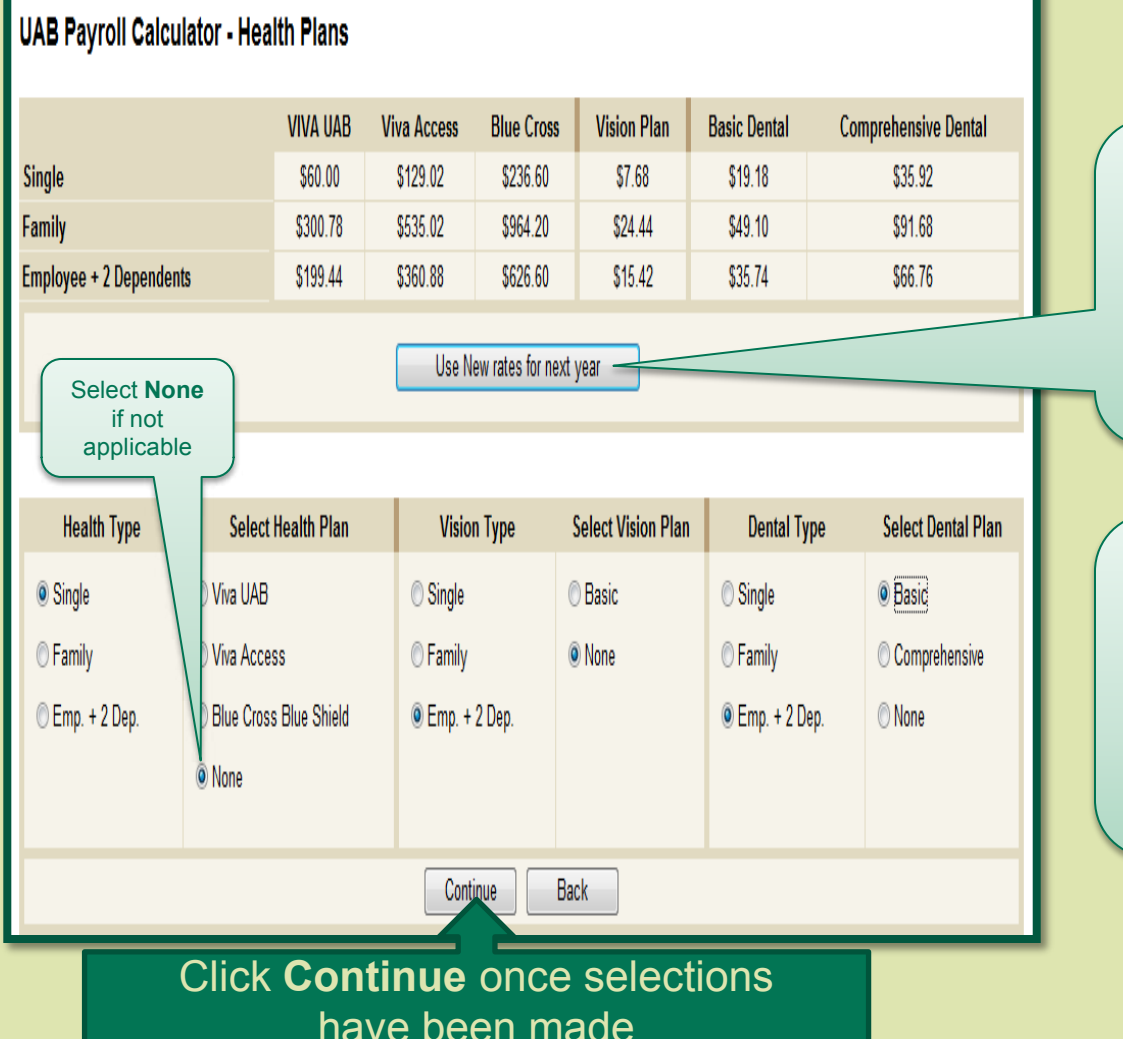

Rates displaying are valid thru *December 31, 2013* **New** rates begin *January 1, 2014* 

*Current* Health Plan selections can be found in the **Pre-Tax deductions** section of your UAB Pay Slip

## Now enter the *current* Benefits and Other Deductions as reported on your printed pay slip

#### UAB Payroll Calculator - Benefits

| Click here to go to the UAB Benefits page |       |                 | Select V  |
|-------------------------------------------|-------|-----------------|-----------|
| Benefits                                  |       |                 | if not an |
| TRS 401 (a) Employee Tier 1               | ● 7.5 | ⊚ Yes ←<br>⊘ No | Employ    |
| TRS 401 (a) Police Tier 1                 | 8.5   | © Yes<br>● No   | Employ    |
| TRS 401 (a) Employee Tier 2               | ۵ (   | © Yes<br>● No   | membe     |
| TRS 401 (a) Police Tier 2                 | 7     | © Yes<br>● No   | If appli  |
| 403 (b) %(Ex. 5 for 5%)                   |       | <b>~</b>        | Flexible  |
| Flexible Spending Accounts                |       |                 | your pr   |
| 437 (5)                                   | J     |                 |           |

| Other Deductions         |      |  |  |  |
|--------------------------|------|--|--|--|
| PostDoc Dental           |      |  |  |  |
| Credit Union             | +    |  |  |  |
| Benevolent Fund          |      |  |  |  |
| Parking                  |      |  |  |  |
| Miscellaneous            |      |  |  |  |
| Roth 403 (b) & 457 (b) % |      |  |  |  |
|                          |      |  |  |  |
| Continue                 | Pack |  |  |  |

Select **Yes** to include current TRS contribution; select **No** f not applicable.

**Employee Tier 1 =** eligible employees who were a member of TRS prior to January 1, 2013.

**Employee Tier 2** = eligible employees who were a member of TRS January 1, 2013 or after.

If applicable, enter 403 (b)/457 (b) percentage and Flexible Spending Account contributions as reported in the **Pre-Tax Deductions** section of your printed pay slip

If applicable, enter any other deductions as reported in the *Pre-Tax* or *After-Tax Deductions* section of your printed pay slip

# Finally, enter your *current* tax withholding information as reported on your printed pay slip

| Federal Tax                                                                                                    | Information      |                                                                                                    |
|----------------------------------------------------------------------------------------------------|------------------|----------------------------------------------------------------------------------------------------|
| Select your filing status for federal withholding. This will determine<br>how your federal tax will be withheld |                  | Enter the number of allowances claimed<br>from line 5 on Form W-4                                                                                                    |
| <ul> <li>Single</li> <li>Married</li> <li>Exempt</li> </ul>                                                     | Exemptions       | 1                                                                                                    |
| Additional Amount you want withheld from each paycheck from line<br>6 on Form W-4                               | Additional Taxes |                                                                                                    |
| State Tax Ir                                                                                                    | formation        | 2010 - 100 - 100 - |
| Select your filing status for state withholding. This will determine<br>how your state tax will be withheld     |                  | Enter the number of allowances claimed from line 3 on Form A-4                                                                                                    |
| Single     Married     Exempt     Zero     Head                                                                 | Exemptions       | 0                                                                                                    |
| Additional Amount you want withheld from each paycheck from                                                     | Additional Taxes |                                                                                                    |

| Other Taxes  |               |         |  |
|--------------|---------------|---------|--|
| 🗷 Birmingham | County        | FICA/HI |  |
| Bessemer     | <b>I</b> FICA |         |  |

Back

Done

| Tax Withholding Information |                               |            |                   |  |
|-----------------------------|-------------------------------|------------|-------------------|--|
| Туре                        | Marital Status                | Exemptions | Additional Amount |  |
| Federal                     | Married                       | 1          | 0.00              |  |
| Alabama                     | "S" Claiming \$1500 Exemption | 0          | 0.00              |  |
|                             |                               |            |                   |  |

| Taxes           |         |         |  |  |
|-----------------|---------|---------|--|--|
| Description     | Current | YTD     |  |  |
| Federal Tax     | 86.90   | 1488.67 |  |  |
| Social Security | 57.14   | 974.64  |  |  |
| Medicare        | 19.72   | 336.48  |  |  |
| AL State Tax    | 55.40   | 945.27  |  |  |
| Birmingham      | 13.60   | 232.06  |  |  |

Click **Done** once current tax withholdings have been entered

## Compare your results

#### UAB Payroll Calculator - Summary

Try different options.

Salary

Health

**Benefits** 

Taxes

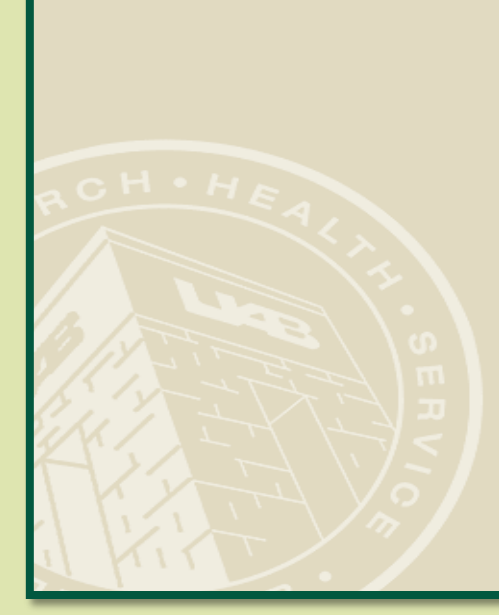

| Earnings               |            |  |  |  |
|------------------------|------------|--|--|--|
| Gross Amount           | \$1,385.53 |  |  |  |
| Awards                 | \$0.00     |  |  |  |
| Excess Insurance       | \$0.00     |  |  |  |
| Other Imputed Earnings | \$3.25     |  |  |  |
| Paytype                | Bi-Weekly  |  |  |  |

| Tax Withholding Status |          |  |  |
|------------------------|----------|--|--|
| Fed Tax Type           | Married  |  |  |
| Federal Exemptions     | 1        |  |  |
| Additional Fed Tax     | \$0.00   |  |  |
| State Tax Type         | Single   |  |  |
| State Exemptions       | 0        |  |  |
| Additional State Tax   | so Confi |  |  |

| Tax Deduction         |     |                                                                                  | Calculator  |
|-----------------------|-----|----------------------------------------------------------------------------------|-------------|
| Fed Tax Type          | \$  | <i>"approximately</i> " the s<br>as the net pay amou<br>reported on your, printe |             |
| StateTax              | \$  |                                                                                  |             |
| City Tax              | \$  |                                                                                  |             |
| Bessemer Tax          | \$  |                                                                                  | printed     |
| County Tax            | \$  | slip                                                                             |             |
| FICA Tax              | \$  | 84.52                                                                            |             |
| FICA/HI Tax \$1       |     | 19.77                                                                            |             |
|                       |     |                                                                                  |             |
| Total taxes: \$257.79 |     | Sheltered Items & Deductions                                                     | s: \$129.49 |
| Your approx           | cim | nate Net Pay is: \$998.24                                                        |             |

ronorta

rm

|                           | Sheltered Items & Dedu      | ict    | ions     |
|---------------------------|-----------------------------|--------|----------|
|                           | Health                      |        | \$0.00   |
|                           | Vision                      |        | \$7.71   |
|                           | Dental                      |        | \$17.87  |
|                           | TRS 401 (a) Employee Tier 1 |        | \$103.91 |
|                           | TRS 401 (a) Police Tier 1   | \$0.00 |          |
|                           | TRS 401 (a) Employee Tier 2 |        | \$0.00   |
|                           | TRS 401 (a) Police Tier 2   |        | \$0.00   |
|                           | 403 (b)                     | \$0.00 |          |
|                           | Flex                        |        | \$0.00   |
|                           | Parking                     |        | \$0.00   |
|                           | 457 (b)                     |        | \$0.00   |
|                           | Miscellaneous               |        | \$0.00   |
| he                        | net pav amount              |        | \$0.00   |
| ~~                        | the coloulator is           |        | \$0.00   |
| on the calculator is      |                             |        | \$0.00   |
| <i>imately</i> " the same |                             |        | \$0.00   |
| ne                        |                             |        |          |
| n your printed nav        |                             |        |          |
| Л                         | your printed pay            |        |          |

# **UAB** Pay Slip

| Pay Period and Salary                        |              |                               |                                                                                  |                 |            |           |            |
|----------------------------------------------|--------------|-------------------------------|----------------------------------------------------------------------------------|-----------------|------------|-----------|------------|
| Pay Period                                   | Payment Date |                               | Pay Begin Date                                                                   | Pa              | y End Date |           | Pay Rate   |
| Bi-Week                                      | 13-8EP-2013  |                               | 25-AUG-2013                                                                      | 07-1            | 8EP-2013   |           | 16.83      |
| Summary                                      |              |                               |                                                                                  |                 |            |           |            |
| continuity (                                 |              | Gross                         | Pre-Tay                                                                          | Tayes           | Deductio   | ns.       | Not Pay    |
| Current                                      |              | 1385.78                       | 125.69                                                                           | 232.76          | 211        | 02        | 009.24     |
| YTD                                          |              | 23613.01                      | 2115.50                                                                          | 3977.12         | 314.       | 34        | 17179.43   |
| Hours and Earnings                           |              |                               |                                                                                  |                 |            |           |            |
| Description                                  |              | ·                             |                                                                                  |                 | Curr       | YTD Hours | YTD Amount |
| Holiday-WK1                                  |              |                               |                                                                                  |                 |            | 24.00     | 386.48     |
| Work A-WK1                                   |              | Confirma th                   |                                                                                  | Deveneruntie    | 08.89      | 616.84    | 9952.59    |
| Sidk-WK1                                     |              | Coniim in                     | Confirm the pay slip Net Pay amount is<br><i>"approximately"</i> the same as the |                 | 0.00       | 51.69     | 813.63     |
| Vacation-WK1                                 |              | <i>(( - - - - - - - - - -</i> |                                                                                  |                 | 0.00       | 30.36     | 477.89     |
| Holiday-WK2                                  |              | approx "                      |                                                                                  |                 | 0.00       | 16.00     | 251.84     |
| Pers Holiday-WK2<br>Sidx-WK2<br>Vacation-WK2 |              |                               | calculator net pay amount. Slight                                                |                 |            | 8.00      | 134.64     |
|                                              |              | calcula                       |                                                                                  |                 |            | 40.64     | 639.68     |
|                                              |              |                               |                                                                                  |                 |            | 54.23     | 853.59     |
| Work A-WK2                                   |              | V                             | ariances are r                                                                   | normal          | 681.79     | 584.78    | 9435.22    |
| Wk (A) Other-WK2                             |              |                               |                                                                                  |                 | 0.00       | 10.50     | 165.27     |
| OTP-WK1                                      |              |                               |                                                                                  |                 | 7.75       | 28.12     | 234.07     |
| Wk (A) OTP Other-WK1                         |              | <                             |                                                                                  |                 | 0.00       | 3.80      | 29.91      |
| OTP-WK2                                      |              |                               |                                                                                  | 0.51            | 4.30       | 22.58     | 186.15     |
| **Excess Ins                                 |              |                               |                                                                                  |                 | 3.25       |           | 52.05      |
| 2010 County Settlement Ref                   | fund         |                               |                                                                                  |                 | 0.00       |           | 12.89      |
| 2011 County Settlement Ref                   | fund         |                               |                                                                                  |                 | 0.00       |           | 12.54      |
| Rate Details                                 |              |                               |                                                                                  |                 |            |           |            |
| Pre-Tax Deductions                           |              |                               |                                                                                  | Taxes           |            |           |            |
| Description                                  |              | Curre                         | nt YTD                                                                           | Description     |            | Current   | YTD        |
| *TRS 401(a) 7.25%                            |              | 100.3                         | 1708.14                                                                          | Federal Tax     |            | 86.90     | 1488.67    |
| *Vision Plus 2                               |              | 7.3                           | 1 123.36                                                                         | Social Security |            | 57.14     | 974.64     |

| 86.90 | 1488.67                                   |
|-------|-------------------------------------------|
| 57.14 | 974.64                                    |
| 19.72 | 338.48                                    |
| 55.40 | 945.27                                    |
| 13.60 | 232.06                                    |
|       | 86.90<br>67.14<br>19.72<br>55.40<br>13.60 |

#### After-Tax Deductions

\*Dental Basic 2

| Description          | Current | YTD    |
|----------------------|---------|--------|
| Ben Fund             | 14.58   | 220.12 |
| Group Universal Life | 4.06    | 56.14  |
| 250K F Vol Ins ADD   | 2.38    | 38.08  |

#### Tax Withholding Information

| Туре    | Marital Status                | Exemptions | Additional Amount | Override Amount | Override Percentage |
|---------|-------------------------------|------------|-------------------|-----------------|---------------------|
| Federal | Married                       | 1          | 0.00              | 0.00            | 0                   |
| Alabama | "S" Claiming \$1500 Exemption | 0          | 0.00              | 0.00            | 0                   |

284.00

17.75

## Step Two

- Existing UAB Employee
  - Enter *"proposed"* changes for FY 2014 and the calculator will update the new "approximate" net pay amount.

## Modify Benefits and Other Deductions to reflect "proposed" changes for FY 2013

#### **UAB Payroll Calculator - Summary**

| Earnings               |            |
|------------------------|------------|
| Gross Amount           | \$1,385.53 |
| Awards                 | \$0.00     |
| Excess Insurance       | \$0.00     |
| Other Imputed Earnings | \$3.25     |
| Paytype                | Bi-Weekly  |

| Click on Benefits to      |
|---------------------------|
| modify benefit deductions |
| and restart calculator    |

Try different options.

Salary Health Benefits Taxes

| > | Tax Withholding Status      |         |  |  |
|---|-----------------------------|---------|--|--|
|   | ed Tax Type                 | Married |  |  |
|   | ederal Exemptions           | 1       |  |  |
|   | dditional Fed Tax           | \$0.00  |  |  |
|   | tate Tax Type               | Single  |  |  |
| 4 | State Exemptions            | 0       |  |  |
| A | Additional State Tax \$0.00 |         |  |  |

| Tax Deductions |         |  |
|----------------|---------|--|
| Fed Tax Type   | \$84.19 |  |
| StateTax       | \$55.68 |  |
| City Tax       | \$13.63 |  |
| Bessemer Tax   | \$0.00  |  |
| County Tax     | \$0.00  |  |
| FICA Tax       | \$84.52 |  |
| FICA/HI Tax    | \$19.77 |  |

Total taxes: \$257.79

| Health                      | \$0.00   |
|-----------------------------|----------|
| Vision                      | \$7.71   |
| Dental                      | \$17.87  |
| TRS 401 (a) Employee Tier 1 | \$103.91 |
| TRS 401 (a) Police Tier 1   | \$0.00   |
| TRS 401 (a) Employee Tier 2 | \$0.00   |
| TRS 401 (a) Police Tier 2   | \$0.00   |
| 403 (b)                     | \$0.00   |
| Flex                        | \$0.00   |
| Parking                     | \$0.00   |
| 457 (b)                     | \$0.00   |
| Miscellaneous               | \$0.00   |
| Roth 403 (b) & 457 (b) %    | \$0.00   |
| Post Doc Dental             | \$0.00   |
| Credit Union                | \$0.00   |
| Benevolent fund             | \$0.00   |

Sheltered Items & Deductions

Your approximate Net Pay is:

\$998.24

Sheltered Items & Deductions: \$129.49

## Enter your "proposed" changes

| UAB Payroll Calculate                 | or - Benet           | fits          |
|---------------------------------------|----------------------|---------------|
| Click here to go to the UAB Be<br>Ben | nefits page<br>efits |               |
| TRS 401 (a) Employee Tier 1           | <b>@</b> 7.5         | ● Yes<br>© No |
| TRS 401 (a) Police Tier 1             | 8.5                  | © Yes<br>◉ No |
| TRS 401 (a) Employee Tier 2           | ۰ 6                  | © Yes<br>⊛ No |
| TRS 401 (a) Police Tier 2             |                      | © Yes         |
| 403 (b) %(Ex. 5 for 5%)               | 5.0                  |               |
| Flexible Spending Accounts            | 120.00               | ]             |
| Other Dec                             | ductions             |               |
| PostDoc Dental                        |                      |               |
| Benevolent Fund 14                    | .58                  |               |
| Parking                               |                      |               |

Click on Continue once all deductions have been entered

Continue

Miscellaneous

Roth 403 (b) & 457 (b) %

Back

6.44

#### UAB Payroll Calculator - Summary

Try different options.

Salary

Health

**Benefits** 

Taxes

| Earnings               |            |
|------------------------|------------|
| Gross Amount           | \$1,385.53 |
| Awards                 | \$0.00     |
| Excess Insurance       | \$0.00     |
| Other Imputed Earnings | \$3.25     |
| Paytype                | Bi-Weekly  |

| The 403 (b) contributions and the Flexible |
|--------------------------------------------|
| Spending Account deductions have been      |
| applied                                    |

| 1 | State тах туре       | Single |
|---|----------------------|--------|
|   | State Exemptions     | 0      |
|   | Additional State Tax | \$0.00 |

| Tax Deductions |         |  |  |
|----------------|---------|--|--|
| Fed Tax Type   | \$60.10 |  |  |
| StateTax       | \$47.42 |  |  |
| City Tax       | \$12.43 |  |  |
| Bessemer Tax   | \$0.00  |  |  |
| County Tax     | \$0.00  |  |  |
| FICA Tax       | \$77.08 |  |  |
| FICA/HI Tax    | \$18.03 |  |  |

Total taxes: \$215.06 Sheltered Items & Deductions: \$339.79 \$830.68

Your approximate Net Pay is:

| Sheltered Items & Deductions |          |  |  |  |
|------------------------------|----------|--|--|--|
| Health                       | \$0.00   |  |  |  |
| Vision                       | \$7.71   |  |  |  |
| Dental                       | \$17.87  |  |  |  |
| TRS 401 (a) Employee Tier 1  | \$103.91 |  |  |  |
| TRS 401 (a) Police Tier 1    | \$0.00   |  |  |  |
| TRS 401 (a) Employee Tier 2  | \$0.00   |  |  |  |
| TRS 401 (a) Police Tier 2    | \$0.00   |  |  |  |
| 403 (b)                      | \$69.28  |  |  |  |
| Flex                         | \$120.00 |  |  |  |
| Parking                      | \$0.00   |  |  |  |
| 457 (b)                      | \$0.00   |  |  |  |
| Miscellaneous                | \$6.44   |  |  |  |
| Poth 403 (b) & 457 (b) %     | \$0.00   |  |  |  |
| Kull 403 (b) & 437 (b) 76    | ψ0.00    |  |  |  |

The "approximate" Net Pay amount now reflects "proposed" changes in **Benefits and Other** Deductions

#### UAB Payroll Calculator - Summary

Try different options.

#### Salary

Health Be efits

#### Changes in Health Plan Options????

Click on the Health link, reenter selections and the calculator will re-calculate your *"approximate"* Net Pay

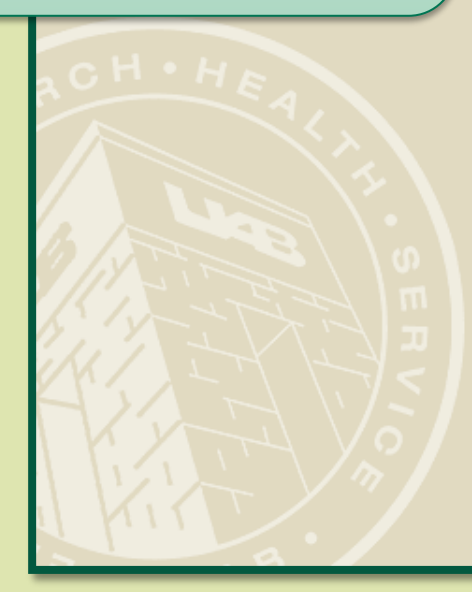

| Earnings               |            |
|------------------------|------------|
| Gross Amount           | \$1,385.53 |
| Awards                 | \$0.00     |
| Excess Insurance       | \$0.00     |
| Other Imputed Earnings | \$3.25     |
| Paytype                | Bi-Weekly  |

| Tax Withholding Status |         |
|------------------------|---------|
| Fed Tax Type           | Married |
| Federal Exemptions     | 1       |
| Additional Fed Tax     | \$0.00  |
| State Tax Type         | Single  |
| State Exemptions       | 0       |
| Additional State Tax   | \$0.00  |

| Tax Deductions |         |  |
|----------------|---------|--|
| Fed Tax Type   | \$60.10 |  |
| StateTax       | \$47.42 |  |
| City Tax       | \$12.43 |  |
| Bessemer Tax   | \$0.00  |  |
| County Tax     | \$0.00  |  |
| FICA Tax       | \$77.08 |  |
| FICA/HI Tax    | \$18.03 |  |
|                |         |  |

| Sheltered Items & Deductions |          |  |
|------------------------------|----------|--|
| Health                       | \$0.00   |  |
| Vision                       | \$7.71   |  |
| Dental                       | \$17.87  |  |
| TRS 401 (a) Employee Tier 1  | \$103.91 |  |
| TRS 401 (a) Police Tier 1    | \$0.00   |  |
| TRS 401 (a) Employee Tier 2  | \$0.00   |  |
| TRS 401 (a) Police Tier 2    | \$0.00   |  |
| 403 (b)                      | \$69.28  |  |
| Flex                         | \$120.00 |  |
| Parking                      | \$0.00   |  |
| 457 (b)                      | \$0.00   |  |
| Miscellaneous                | \$6.44   |  |
| Roth 403 (b) & 457 (b) %     | \$0.00   |  |
| Post Doc Dental              | \$0.00   |  |
| Credit Union                 | \$0.00   |  |
| Benevolent fund              | \$14.58  |  |

| Total taxes: \$215.06 | Sheltered Items  | & Deductions: | \$339.7 | 9 |
|-----------------------|------------------|---------------|---------|---|
| Your approxin         | nate Net Pay is: | \$830.68      |         |   |

## Click on the "Use New rates for next year" button to apply 2014 Health Plan rates

| UAB Payroll Calc     | ulator - Health                | Plans             |                       |                      |                    |               |          |                 |   |                |
|----------------------|--------------------------------|-------------------|-----------------------|----------------------|--------------------|---------------|----------|-----------------|---|----------------|
|                      | V                              | 'IVA UAB          | Viva Access           | Blue Cross           | Vision Plan        | Basic Dental  | Comprehe | ensive Dental   |   |                |
| Single               |                                | \$63.48           | \$141.92              | \$248.42             | \$7.84             | \$18.08       | \$3      | 34.42           |   |                |
| Family               | 9                              | \$318.20          | \$588.54              | \$1,012.42           | \$24.94            | \$46.26       | \$8      | 37.84           |   |                |
| Employee + 2 Depende | ents S                         | \$211.02          | \$396.96              | \$657.94             | \$15.74            | \$33.68       | \$6      | 53.96           |   |                |
|                      |                                |                   | Use                   | e old rates for this | s year             |               |          |                 |   |                |
|                      |                                |                   |                       |                      |                    |               |          |                 |   | Enter Heal     |
| Health Type          | Health Type Select Health Plan |                   | Vision Type           |                      | Select Vision Plan | Dental Type   | pe Selé  | ect Dental Plan |   | options for 20 |
| O Single             | Viva UAB                       |                   | Single                | (                    | Basic              | Single        | Baseline | asic            |   | changes, re-e  |
| © Family             | Viva Access                    |                   | Family                |                      | 🔿 None             | © Family      | © Ca     | omprehensive    | < | current Hea    |
| Emp. + 2 Dep.        | Dep. 🔘 Blue Cross Blue Shield  |                   | © Emp. +              | 2 Dep.               |                    | © Emp. + 2 D€ | ep. 🔘 No | one             |   | optior         |
|                      | None                           |                   |                       |                      |                    |               |          |                 |   |                |
|                      |                                |                   | Cont                  | inue Ba              | ack                |               |          |                 |   |                |
|                      | Click <b>C</b>                 | <b>ont</b><br>hav | <b>inue</b><br>/e bee | once<br>en ma        | selecti<br>ide     | ions          |          |                 |   |                |

h Plan )14; if no nter your Ith Plan S

#### Try different options.

Salary

Health

Benefits

Taxes

Changes in Tax Withholdings ???

Click on the Tax link, enter selections and the calculator will re-calculate your *"approximate"* Net Pay

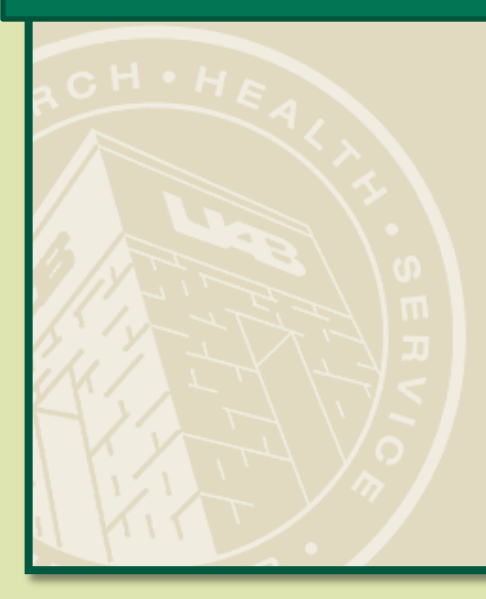

| Earnings               |            |  |  |
|------------------------|------------|--|--|
| Gross Amount           | \$1,385.53 |  |  |
| Awards                 | \$0.00     |  |  |
| Excess Insurance       | \$0.00     |  |  |
| Other Imputed Earnings | \$3.25     |  |  |
| Paytype                | Bi-Weekly  |  |  |

**UAB Payroll Calculator - Summary** 

| Tax Withholding Status |         |  |
|------------------------|---------|--|
| Fed Tax Type           | Married |  |
| Federal Exemptions     | 1       |  |
| Additional Fed Tax     | \$0.00  |  |
| State Tax Type         | Single  |  |
| State Exemptions       | 0       |  |
| Additional State Tax   | \$0.00  |  |

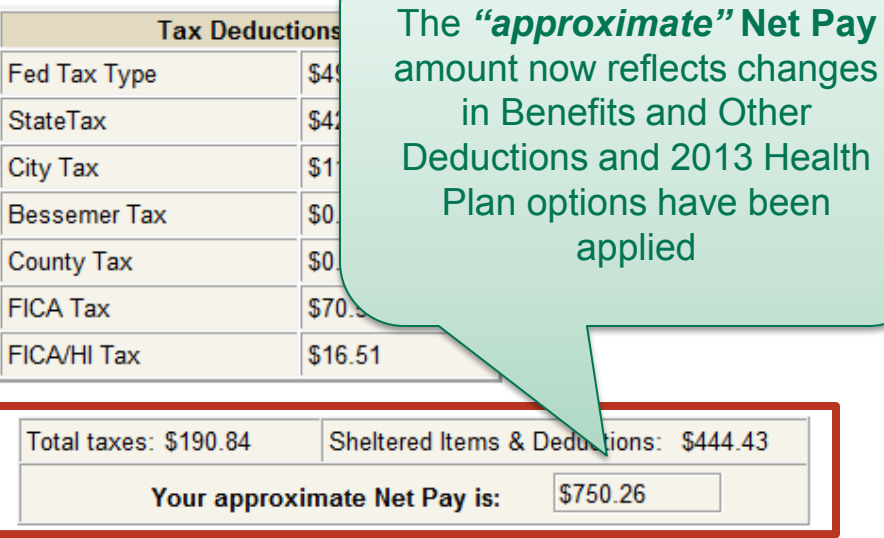

|   | Sheltered Items & Deduc     | tions    |
|---|-----------------------------|----------|
|   | Health                      | \$105.51 |
|   | Vision                      | \$7.87   |
|   | Dental                      | \$16.84  |
|   | TRS 401 (a) Employee Tier 1 | \$103.91 |
|   | TRS 401 (a) Police Tier 1   | \$0.00   |
|   | TRS 401 (a) Employee Tier 2 | \$0.00   |
|   | TRS 401 (a) Police Tier 2   | \$0.00   |
|   | 403 (b)                     | \$69.28  |
|   | Flex                        | \$120.00 |
|   | Parking                     | \$0.00   |
|   | 457 (b)                     | \$0.00   |
|   | Miscellaneous               | \$6.44   |
|   | Roth 403 (b) & 457 (b) %    | \$0.00   |
|   |                             | \$0.00   |
| r | oximate" Net Pay            | \$0.00   |

\$14.58

## **Questions?**

Go to: <u>www.uab.edu/payroll</u>

|                                                                             | JANCIAL AFFAIRS                                                                                                    |
|-----------------------------------------------------------------------------|----------------------------------------------------------------------------------------------------|
|                                                                             | Search Financial Affairs UAB Home UAB Directory UAB Calendars                                                                                             |
|                                                                             | Payroll Services / Payroll Services Overview                                                                                                    |
|                                                                             | Welcome To Payroll Services                                                                                                    |
| Financial Affairs Administration<br>Accounting Services<br>Accounts Payable | Public Hours:<br>Monday - Friday 9:00 am to 3:00 pm<br>Biweekly Pay Date: 8:00 am to 5:00 pm<br>Self Service Stations: Monday - Friday 8:00 am to 5:00 pm |
| Administrative Systems Training<br>Budget Administration                    | Payroll Services is closed from 8:00 am to 9:00 am and from 3:00 pm to 5:00 pm for payroll processing.                                                    |
| Controller                                                                  | To assist our different customers, Payroll Services is divided into two areas:                                                                            |
| Cost and Space Analysis                                                     | - Deural Customer Consist                                                                                                    |
| Equipment Accounting                                                        | Oracle Self Service Assistance                                                                                                    |
| General Accounting                                                          | o Payslip Information o Imputed Famings (Excess Insurance)                                                                                                |
| Grants and Contracts                                                        | o Other Imputed Earnings                                                                                                    |
| Payroll Services                                                            | o <u>Lax Information</u><br>o <u>Employee Salary Verification</u>                                                                                         |
| Procurement                                                                 | <u>Third Party Agencies</u> (Involuntary Deductions)     Out of State Employees                                                                           |
| Student Accounting                                                          | o <u>Other Deductions</u>                                                                                                    |
| Tax                                                                         | Adminsystem Messages and Questionnaires                                                                                                    |
| Treasury                                                                    | ACT Document Processing                                                                                                    |
| University Contracts                                                        | New Employee Orientation Pay (TEL vs ACT)                                                                                                    |
| Calendar                                                                    | <ul> <li>Severance Pay</li> </ul>                                                                                                    |
| Forms                                                                       | <u>Summer Pay for Nine Month Paculty</u> <u>TEL Document Processing</u>                                                                                   |
| Object Code Search                                                          | <ul> <li><u>Reporting Bad Weather</u></li> </ul>                                                                                                    |
|                                                                             |                                                                                                    |